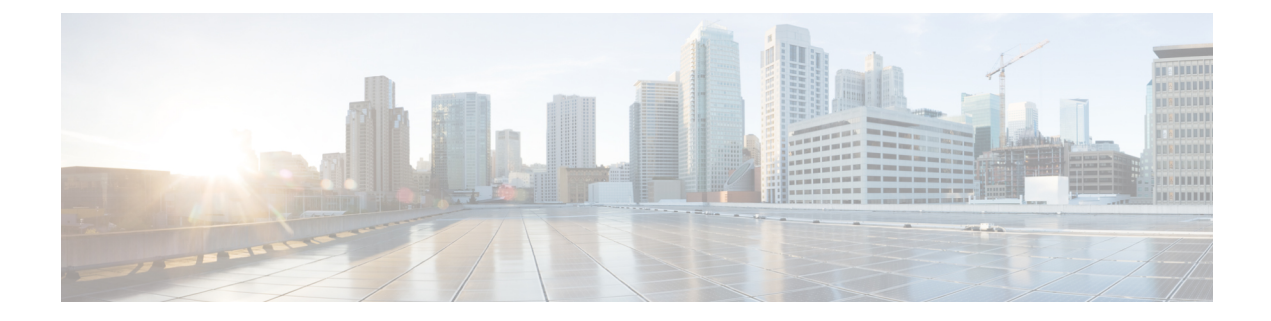

# **Troubleshooting Cisco NIR Application**

This chapter contains the following sections:

- Troubleshooting Cisco NIR Common GUI Issues, on page 1
- Total Audit Logs, Events, and Faults, on page 2
- Basic Debugging Commands, on page 3

## **Troubleshooting Cisco NIR Common GUI Issues**

The following are troubleshooting tips for GUI issues on Cisco NIR app in Cisco DCNM .

- The Cisco NIR app has the ability to display historical data. The specific time duration can be selected from the available calendar to see data within that particular time range.
- The majority of issues will be due to receiving data from the APIs other than what was expected. Opening the **Developer Tools Network** tab and repeating the last action will show the API data received. If the issue is with the APIs, then troubleshooting will need to continue on the backend.
- If the API requests and responses are accurate then check the **Developer Tools Console** tab for any errors.
- After initial installation the application needs time to start. During this time, the GUI may exhibit incomplete or unstable behavior. It is recommended to wait several minutes before starting to use the application.
- Take screenshots just before and just after reproducing an issue. The screenshots along with a full network capture saved as HAR with contents can be used to issue reports. If an issue report has a HAR recording attached then there is a significantly higher chance that the root cause can be identified and resolved quickly.
- If the Cisco NIR GUI page loads to a skeleton template with a spinner then this means almost none of the APIs are responding.
- If the Cisco NIR GUI page is taking a while to load fabrics then this means the fabrics.json API is not responding or not returning any fabrics.
- If the fabric anomaly score does not agree with reported anomalies, or the node counts are incorrect, then check the fabricsSummary.json response for the fabric anomalyScore value, and check the nodes.json response for the types and counts of nodes reported.

- If the expected fabrics are not shown in the fabric selection dropdown, first verify that they are not included in the fabrics.json response entries, then rerun setup and edit the data collection setup configuration to view the state of the configured fabrics. Make sure the appropriate fabrics are enabled and that no errors are reported. This data comes from the get\_nir\_fabrics request.
- For Flow Analytics issues make sure the following requirements are met:
  - The capability.json request is made when the GUI loads and returns true. If it returns false, it means the fabric does not support this feature.
  - Navigate to Application Settings tab and make sure Flow Collection has been enabled, the Management In-Band EPG has been selected, and verify the flow collection filters have been correctly configured.
  - To verify the MOs are using visore, navigate to **uni** > **fabric** > **flowcol** to check the configuration and check the classes telemetrySelector, telemetrySubnetFltGrp, and telemetrySubnetFilter.
  - Navigate to Collection Status tab and check if the nodes are returning flow telemetry.

## **Total Audit Logs, Events, and Faults**

### Faults

If faults occur within the application, they can be viewed from the Warning icon at the top-right of Application GUI screen next to the Settings icon.

Table 1: Total Audit Logs, Events, and Faults

| Property      | Description                                                                |
|---------------|----------------------------------------------------------------------------|
| Creation Time | The day and time of when the audit log, event, or fault instance occurred. |

| Property        | Description                                                                                                    |
|-----------------|----------------------------------------------------------------------------------------------------|
| Severity        | The current severity level of the event. The levels are:                                                                                                    |
|                 | • <b>Critical</b> —A service-affecting condition that requires immediate corrective action. For example, this severity could indicate that the managed object is out of service and its capability must be restored.                                  |
|                 | • <b>Major</b> —Serious problems exist with one or more components. These issues should be researched and fixed immediately.                                                                                                    |
|                 | • <b>Minor</b> —Problems exist with one or more components that might adversely affect system performance. These issues should be researched and fixed as soon as possible before they become a critical problem.                                     |
|                 | • Warning—Potential problems exist with one or more components that might adversely affect system performance if they are allowed to continue. These issues should be researched and fixed as soon as possible before they become a critical problem. |
|                 | • <b>Info</b> —A basic notification or informational message, possibly independently insignificant.                                                                                                    |
|                 | • <b>Cleared</b> —A notification that the condition that caused the fault has been resolved, and the fault has been cleared.                                                                                                    |
| Code            | The code that helps to categorize and identify different types of fault instance objects.                                                                                                    |
| Last Transition | The day and time on which the severity last changed. If the severity has not changed, this field displays the original creation date.                                                                                                    |
| Description     | Additional descriptive information on the audit log, event or fault.                                                                                                    |

# **Basic Debugging Commands**

| apic-ifc1<br>Scheduler<br>[True]<br>[True]<br>[True] | <pre># acidiag s status: APIC-01 APIC-02 APIC-03</pre>            | scheduler                                              | status                                             |                                     |                                   |                                 |          |
|------------------------------------------------------|-------------------------------------------------------------------|--------------------------------------------------------|----------------------------------------------------|-------------------------------------|-----------------------------------|---------------------------------|----------|
| apic-ifc1#                                           | ŧ acidiag s                                                       | scheduler                                              | members                                            |                                     |                                   |                                 |          |
| ID                                                   | Name                                                              | Status                                                 | Address                                            | OOBAddress                          | в Туре                            | Serial                          | NodeFqdn |
| 1* a<br>apic-ifc1.<br>2 a<br>apic-ifc2.<br>3 a       | apic-ifc1<br>.node.ifav2<br>apic-ifc2<br>.node.ifav2<br>apic-ifc3 | active<br>22.apic.lo<br>active<br>22.apic.lo<br>active | 10.0.0.1<br>Docal<br>10.0.0.2<br>Docal<br>10.0.0.3 | 172.1.2.3<br>172.4.5.6<br>172.7.8.9 | Apic FCH1<br>Apic FCH<br>Apic FCH | 748V24D<br>1809V18S<br>1809V191 |          |
| apic-ifc3.<br>apic-ifc1<br>apic-ifc1                 | .node.ifav2<br>#<br># <b>acidiag s</b>                            | 22.apic.lo<br>scheduler                                | appstatus                                          |                                     |                                   |                                 |          |

| Job                        | Туре    | Status  |
|----------------------------|---------|---------|
| Cisco NIR                  |         |         |
| `-Cisco_NIR-ClusterService | service | running |
| `-Cisco_NIR-SystemService  | system  | running |
| bird_kafka                 |         |         |
| `-bird_kafka-kafka         | system  | running |
| bird_kafkax                |         |         |
| `-bird_kafkax-kafka        | system  | running |
| bird_zk                    |         |         |
| `-bird_zk-zk               | service | running |
| elastic                    |         |         |
| `-elastic-systemjob        | system  | running |
| elasticx                   |         |         |
| `-elasticx-systemjob       | system  | running |
|                            |         |         |

### apic-ifc1# acidiag scheduler appstatus bird\_kafka

| Container<br>Modified   | Group<br>Image            | Node      | Status  |
|-------------------------|---------------------------|-----------|---------|
| he flee                 | hind he for he for he for |           |         |
| kalka<br>Od 19h 37m 16s | apic-svstem/kafka:0.1.0   | apic-fics | running |
| kafka                   | bird kafka-kafka.kafka    | apic-ifc1 | running |
| 0d 19h 37m 16s          | apic-system/kafka:0.1.0   |           |         |
| kafka                   | bird_kafka-kafka.kafka    | apic-ifc2 | running |
| 0d 19h 37m 16s          | apic-system/kafka:0.1.0   |           |         |

#### apic-ifc1# acidiag scheduler appstatus elastic

| Container<br>Modified | Group<br>Image         | Node      | Status  |  |
|-----------------------|------------------------|-----------|---------|--|
|                       |                        |           |         |  |
| es                    | elastic-systemjob.db   | apic-ifcl | running |  |
| 0d 19h 41m 8s         | apic-system/elastic:v1 |           |         |  |
| es                    | elastic-systemjob.db   | apic-ifc3 | running |  |
| 1d 13h 2m 52s         | apic-system/elastic:v1 |           |         |  |
| es                    | elastic-systemiob.db   | apic-ifc2 | running |  |
| 1d 13h 13m 15s        | apic-system/elastic:v1 | <u>.</u>  | 2       |  |

#### apic-ifc1# acidiag scheduler appstatus Cisco\_NIR

| Container | Group | Node | Status |
|-----------|-------|------|--------|
| Modified  | Image |      |        |

| app-brain                                                                       | Cisco_NIR-ClusterService.brain            | apic-ifc2       | running  |  |  |  |  |
|---------------------------------------------------------------------------------|-------------------------------------------|-----------------|----------|--|--|--|--|
| 0d 18h 58m 53s                                                                  |                                           |                 |          |  |  |  |  |
| local-docker-repo/cisco-nir/aci-docker-reg-cisco-com/telemetry/brain:v1-0-1-827 |                                           |                 |          |  |  |  |  |
| app-scheduler<br>Od 18h 58m 54s                                                 | Cisco_NIR-ClusterService.scheduler        | apic-ifc1       | running  |  |  |  |  |
| local-docker-repo/cis                                                           | sco-nir/aci-docker-reg-cisco-com/telemet: | y/scheduler:v1- | 0-1-827  |  |  |  |  |
| app-correlator                                                                  | Cisco_NIR-ClusterService.correlator       | apic-ifc3       | running  |  |  |  |  |
| 0d 18h 58m 53s                                                                  |                                           |                 |          |  |  |  |  |
| local-docker-repo/cis                                                           | sco-nir/aci-docker-reg-cisco-com/telemet: | y/correlator:v1 | -0-1-827 |  |  |  |  |
| app-predictor                                                                   | Cisco_NIR-ClusterService.predictor        | apic-ifc3       | running  |  |  |  |  |
| 0d 18h 58m 53s                                                                  |                                           |                 |          |  |  |  |  |
| local-docker-repo/cis                                                           | sco-nir/aci-docker-reg-cisco-com/telemet: | y/predictor:v1- | 0-1-827  |  |  |  |  |
| app-apicagent                                                                   | Cisco_NIR-ClusterService.apicagent        | apic-ifc2       | running  |  |  |  |  |
| 0d 18h 58m 54s                                                                  |                                           |                 |          |  |  |  |  |
| local-docker-repo/cis                                                           | sco-nir/aci-docker-reg-cisco-com/telemet: | v/apicagent:v1- | J-1-827  |  |  |  |  |

green open

1807463

0 6.1kb

0 747.1mb

green open cisco nir-statsdb-000003

cisco\_nir-sysmetrics-2019.01.31

```
app-logstash
                    Cisco NIR-SystemService.logstash
                                                           apic-ifc1
                                                                         running
0d 18h 59m 4s
local-docker-repo/cisco-nir/aci-docker-reg-cisco-com/telemetry/logstash:v1-0-1-827
app-eventcollector Cisco NIR-SystemService.eventcollector apic-ifc3
                                                                        running
0d 18h 59m 5s
local-docker-repo/cisco-nir/aci-docker-reg-cisco-com/telemetry/eventcollector:v1-0-1-827
app-eventcollector Cisco NIR-SystemService.eventcollector apic-ifc1 running
0d 18h 59m 4s
local-docker-repo/cisco-nir/aci-docker-reg-cisco-com/telemetry/eventcollector:v1-0-1-827
                 Cisco_NIR-SystemService.logstash
app-logstash
                                                           apic-ifc2 running
0d 18h 59m 5s
local-docker-repo/cisco-nir/aci-docker-reg-cisco-com/telemetry/logstash:v1-0-1-827
app-apiserver
                   Cisco NIR-SystemService.apiserver
                                                           apic-ifc2
                                                                        running
0d 18h 59m 4s
local-docker-repo/cisco-nir/aci-docker-reg-cisco-com/telemetry/apiserver:v1-0-1-827
                 Cisco NIR-SystemService.apiserver
app-apiserver
                                                           apic-ifc1 running
0d 18h 59m 5s
local-docker-repo/cisco-nir/aci-docker-reg-cisco-com/telemetry/apiserver:v1-0-1-827
                Cisco NIR-SystemService.logstash
app-logstash
                                                           apic-ifc3
                                                                        running
0d 18h 59m 4s
local-docker-repo/cisco-nir/aci-docker-reg-cisco-com/telemetry/logstash:v1-0-1-827
                Cisco NIR-SystemService.apiserver
app-apiserver
                                                           apic-ifc3
                                                                     running
0d 18h 59m 4s
local-docker-repo/cisco-nir/aci-docker-reg-cisco-com/telemetry/apiserver:v1-0-1-827
app-eventcollector Cisco NIR-SystemService.eventcollector apic-ifc2
                                                                        running
0d 18h 59m 4s
local-docker-repo/cisco-nir/aci-docker-reg-cisco-com/telemetry/eventcollector:v1-0-1-827
apic-ifc1#
apic-ifc1# acidiag scheduler elastic members
ip
     heap.percent ram.percent cpu load 1m load 5m load 15m node.role master name
                26
10.0.0.3
                        99 20 4.88 4.40 3.49 mdi - apic-ifc3
10.0.0.1
                 2.6
                             91 19
                                       3.04
                                              3.75
                                                      3.56 mdi
                                                                     _
                                                                           apic-ifc1
10.0.0.2
                 2.6
                             88 19
                                      0.97
                                             1.77
                                                       2.05 mdi
                                                                     *
                                                                          apic-ifc2
apic-ifc1# acidiag scheduler elastic health
{
 "cluster name" : "elasticsearch",
  "status" : "green",
  "timed out" : false,
  "number of nodes" : 3,
  "number_of_data_nodes" : 3,
  "active_primary_shards" : 120,
  "active shards" : 360,
  "relocating shards" : 0,
  "initializing shards" : 0,
  "unassigned_shards" : 0,
  "delayed unassigned shards" : 0,
  "number of pending tasks" : 0,
  "number of_in_flight_fetch" : 0,
  "task max waiting in queue millis" : 0,
  "active shards percent as number" : 100.0
}
apic-ifc1# acidiag scheduler elastic indices
health status index
                                                   uuid
                                                                         pri rep
docs.count docs.deleted store.size pri.store.size
                                                   B8X8lktsSnWzCckzms8JfQ 1
green open cisco nir-fabricnodesdb
                                                                               2
              0 182.7kb
                                     61 k b
  16
green open
             cisco nir-aqqflowdb-2019.01.31.18.00.00 RnIB3S7fTBik007xPhquFw 9
                                                                               2
```

2kb

249.1mb

HBP iJgsRQyGTyOa-Horvg 7

Sgh1bZ7CQ et4j AQ56Ww 5

2

| greenopencisco_nir-eventsdbtJTC02wpSmy_9Fa8p33WDg522940025.4mb8.4mb9nSh8NeqSYKYF7w4W0eHkQ1greenopensearchguard9nSh8NeqSYKYF7w4W0eHkQ1 | 2<br>2<br>2 |
|----------------------------------------------------------------------------------------------------|-------------|
| 22940     0     25.4mb     8.4mb       green open searchguard     9nSh8NeqSYKYF7w4W0eHkQ 1                                            | 2<br>2      |
| green open searchguard 9nSh8NeqSYKYF7w4W0eHkQ 1                                                                                       | 2<br>2      |
|                                                                                                    | 2           |
| 5 2 65.1KD 21.7KD                                                                                                    | 2           |
| green open cisco_nir-statsdb-000002 Zv9P247tSfyK_6o37NGkjg 5                                                                          |             |
| 9494058 0 2.9gb 999.5mb                                                                                                    |             |
| green open cisco_nir-fault_historydb mUY-NT21QqmP54flD44xzg 5                                                                         | 2           |
| 2405 0 4.3mb 1.4mb                                                                                                    |             |
| green open cisco_nir-collectorstatsdb 6RrCkrhxT6OWz-M8eIfjrw 5                                                                        | 2           |
| 0 0 3.4kb 1.1kb                                                                                                    |             |
| green open cisco_nir-sysmetrics-2019.01.30 wz3Jif_8SMOhc4Or8MEXNg 7                                                                   | 2           |
| 41870 0 19.2mb 6.4mb                                                                                                    |             |
| green open cisco_nir-fabric_issuesdb tj-Y0cP4SF2OdfMkumqcqQ 2                                                                         | 2           |
| 0 0 1.3kb 466b                                                                                                    |             |
| green open cisco_nir-anomalytsdb rzGukbWCTk276i2FQpRCJQ 3                                                                             | 2           |
| 1 0 24.9kb 8.3kb                                                                                                    |             |
| green open cisco_nir-aggflowdb-2019.01.31.12.00.00 hVUmPx5JQJ19gtiEB4no_A 9                                                           | 2           |
|                                                                                                    | 0           |
| green open cisco_nir-resourcecollectab kDTBYxqURtSpUtzxkFgVWw 3                                                                       | 2           |
| 168380 U 38.1mb 12.7mb                                                                                                    | 0           |
| green open cisco_nir-resourcescoresdb ApM3S1QEQ3m9co-Uex-tvQ 3                                                                        | 2           |
| 38120 U 29.4mb 9.8mb                                                                                                    | 0           |
| green open cisco_nir-aggilowdb-2019.01.31.16.00.00 idak2vNvS2eVqEFlukFkcg 9                                                           | 2           |
|                                                                                                    | 2           |
| green open CISCO_nIF-eprecordsdb JIZHOOFPQWShJerCallGyA 5                                                                             | 2           |
| U U S.4KD LIKD                                                                                                    | 2           |
| green open crsco_introcatsub-00004 pqinaq050100E0y12Bwiwig 5                                                                          | 2           |
| arean open cisco pir-sarflowdb-2019 01 31 14 00 00 C6upgISoOzunlodMCDIIso 9                                                           | 2           |
|                                                                                                    | 2           |
| green open cisco pir-licensedh 270000000fan02/AAVnEVg 1                                                                               | 2           |
| 1 0 10 2kb 3 4kb                                                                                                    | 4           |
| areen open cisco nir-agaflowdb-2019 01 31 20 00 00 ZOdMl2vxSaaNCdGXW-4YOg 9                                                           | 2           |
| 0 0 6 1kb 2kb                                                                                                    | 4           |
| areen open cisco nir-agaflowdb-2019 01 31 10 00 00 btoly900Teaky2AdK 6n-A 9                                                           | 2           |
|                                                                                                    | 2           |
| areen open cisco nir-anomaludh OrHtrk2LSZ-LNSS37E0bt0 3                                                                               | 2           |
| 1 0 23 5kb 7 8kb                                                                                                    | 2           |
| 1 0 25.5kb 1.5kb                                                                                                    |             |
| apic-ifc1# acidiag scheduler elastic shards                                                                                           |             |
| shard prirep state docs store in                                                                                                    | node        |
| cisco nir-sysmetrics-2019 01.30 4 r STARTED 5914 924 5kb 10 0                                                                         | .0.3        |
| ifav2-ifa3                                                                                                    |             |
| cisco nir-sysmetrics-2019.01.30 4 p STARTED 5914 928.9kb 10.0                                                                         | .0.2        |

| ifav22-ifc3                    |    |   |   |         |      |         |          |  |
|--------------------------------|----|---|---|---------|------|---------|----------|--|
| cisco_nir-sysmetrics-2019.01.3 | 30 | 4 | р | STARTED | 5914 | 928.9kb | 10.0.0.2 |  |
| ifav22-ifc2                    |    |   |   |         |      |         |          |  |
| cisco_nir-sysmetrics-2019.01.3 | 30 | 4 | r | STARTED | 5914 | 899.8kb | 10.0.0.1 |  |
| ifav22-ifc1                    |    |   |   |         |      |         |          |  |
| cisco_nir-sysmetrics-2019.01.3 | 30 | 1 | r | STARTED | 6033 | 920.7kb | 10.0.0.3 |  |
| ifav22-ifc3                    |    |   |   |         |      |         |          |  |
| cisco_nir-sysmetrics-2019.01.3 | 30 | 1 | р | STARTED | 6033 | 954.1kb | 10.0.0.2 |  |
| ifav22-ifc2                    |    |   |   |         |      |         |          |  |
| cisco_nir-sysmetrics-2019.01.3 | 30 | 1 | r | STARTED | 6033 | 982.7kb | 10.0.0.1 |  |
| ifav22-ifc1                    |    |   |   |         |      |         |          |  |
| cisco_nir-sysmetrics-2019.01.3 | 30 | 2 | r | STARTED | 6070 | 944.1kb | 10.0.0.3 |  |
| ifav22-ifc3                    |    |   |   |         |      |         |          |  |
| cisco_nir-sysmetrics-2019.01.3 | 30 | 2 | r | STARTED | 6070 | 914.2kb | 10.0.0.2 |  |
| ifav22-ifc2                    |    |   |   |         |      |         |          |  |
| cisco_nir-sysmetrics-2019.01.3 | 30 | 2 | р | STARTED | 6070 | 951.1kb | 10.0.0.1 |  |
| ifav22-ifc1                    |    |   |   |         |      |         |          |  |
| cisco_nir-sysmetrics-2019.01.3 | 30 | 6 | р | STARTED | 5923 | 961.2kb | 10.0.0.3 |  |
| ifav22-ifc3                    |    |   |   |         |      |         |          |  |
| cisco_nir-sysmetrics-2019.01.3 | 30 | 6 | r | STARTED | 5923 | 944.4kb | 10.0.0.2 |  |
| ifav22-ifc2                    |    |   |   |         |      |         |          |  |

| cisco_nir-sysmetrics-2019.01.30 | 6 | r | STARTED | 5923 | 958.8kb | 10.0.0.1 |
|---------------------------------|---|---|---------|------|---------|----------|
| ifav22-ifc1                     |   |   |         |      |         |          |
| cisco_nir-sysmetrics-2019.01.30 | 3 | р | STARTED | 5962 | 954.4kb | 10.0.0.3 |
| ifav22-ifc3                     |   |   |         |      |         |          |
| cisco nir-sysmetrics-2019.01.30 | 3 | r | STARTED | 5962 | 911.1kb | 10.0.0.2 |
| ifav22-ifc2                     |   |   |         |      |         |          |
| cisco nir-sysmetrics-2019.01.30 | 3 | r | STARTED | 5962 | 926.3kb | 10.0.0.1 |
| ifav22-ifc1                     |   |   |         |      |         |          |
| cisco nir-sysmetrics-2019.01.30 | 5 | r | STARTED | 6003 | 937.9kb | 10.0.0.3 |
| ifav22-ifc3                     |   |   |         |      |         |          |
| cisco nir-sysmetrics-2019.01.30 | 5 | r | STARTED | 6003 | 931.6kb | 10.0.0.2 |
| ifav22-ifc2                     |   |   |         |      |         |          |
| cisco nir-sysmetrics-2019.01.30 | 5 | р | STARTED | 6003 | 912kb   | 10.0.0.1 |
| ifav22-ifc1                     |   |   |         |      |         |          |
| cisco nir-sysmetrics-2019.01.30 | 0 | р | STARTED | 5965 | 947.9kb | 10.0.0.3 |
| ifav22-ifc3                     |   |   |         |      |         |          |
| cisco nir-sysmetrics-2019.01.30 | 0 | r | STARTED | 5965 | 909.2kb | 10.0.0.2 |
| ifav22-ifc2                     |   |   |         |      |         |          |
| cisco nir-sysmetrics-2019.01.30 | 0 | r | STARTED | 5965 | 966.8kb | 10.0.0.1 |
| ifav22-ifc1                     |   |   |         |      |         |          |

<-- SNIP LIST OF ALL OTHER RESOURCES --> apic-ifc1#